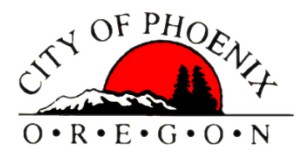

## COMMUNITY & ECONOMIC DEVELOPMENT

## **OREGON EPERMIT WEBSITE HOW TO FIND MY LAND USE APPLICATION**

1. Log on to the Oregon EPermitting website at https://aca-oregon.accela.com/oregon/

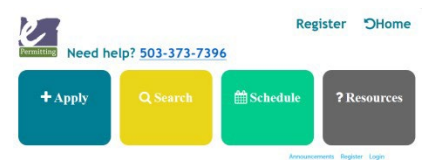

2. Hover your mouse over the **Q** Search

button at the top of the page. The **Selection Menu** will appear:

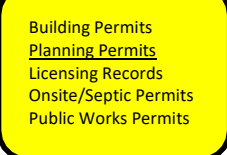

\*Currently the City of Phoenix only has **Building Permits** and **Planning Permits** available through the EPermitting website.

## 3. Select Planning Permits:

| ( |                                               | Search                                                                     |
|---|-----------------------------------------------|----------------------------------------------------------------------------|
|   | Planning Permits                              |                                                                            |
|   | Licensing Records                             | Search for records that have been processed through the ePermitting system |
|   | Onsite/Septic Permits<br>Public Works Permits | You can search by entering any of the following information below:         |
|   |                                               | Application Information                                                    |
|   |                                               | Date Range                                                                 |
|   |                                               | Contractor License Information                                             |
|   |                                               | Site Address                                                               |

4. The Search program defaults to a 1-year period, if you are searching for permits older than 1 year you must change the Start Date field. General Search

| Change the <u>Start Date</u> field to find permits over a year old. | 1 Select Date Range for search Here |
|---------------------------------------------------------------------|-------------------------------------|
| Start Date: 2 + End Date: 2                                         | 1.5cleet Bate hange for search here |
|                                                                     |                                     |
|                                                                     | 2. Enter Record Number              |
| Record #:                                                           |                                     |
| Street #: Street Name: ① Unit Type: ⑦ Unit #: ⑦                     | 3. Click Search                     |
| From ToSelect V                                                     |                                     |
| City: Zip: Parcel #:                                                |                                     |
| Project Name:                                                       |                                     |
| License #: License Type:<br>Select                                  |                                     |
| Name of Business:                                                   |                                     |
| Search Clear                                                        |                                     |

- 5. Enter the **Start Date** and **End Date** for your search. This should cover the timeframe of the submittal of your land use application with approximately 1 week for processes.
- 6. If you have the **Record Number** assigned by the Wasco County Planning Department you may enter it as well, but it is not required.
- For an application Submitted on January 28, 2020: Start Date 1/28/2020 End Date = 2/05/2020

7. Click the Search Button

Search Result:

## Home Building Planning Licensing Onsite/Septic Public Works Click on Record Info Click on Payments Search for: for: Record 921-19-000091-PLNG: **Planning Tracking** Payments Record Info 🔻 **Record Status: Final Approval** Expiration Date: 06/19/2020 Fees Record Info V Record Details Payments V Work Location Processing Status 97058 HE DALLES OR Related Records **Record Details** Attachments **Project Description:** Construct a detached 23'W x 60'L x 12.5'H garage/shop **Click to view Parcel Information** More Details

 To Access Documents associated with your record Click on Attachments under Record Info. Listing of the associated documents will appear, click on the document you wish to view. Attachments

| Files names should not contain any special characters. Numbers, letters, dashes, underscores and spaces are acceptable. |                                                 |                            |                   |             |                          |       |  |  |  |  |
|----------------------------------------------------------------------------------------------------|-------------------------------------------------|----------------------------|-------------------|-------------|--------------------------|-------|--|--|--|--|
| Fhe maximum file size allowed is 80 MB.<br>html;htm;mht;mhtml are disallowed file types to upload.                      |                                                 |                            |                   |             |                          |       |  |  |  |  |
| Description                                                                                                    | Name                                            | Record ID                  | Record Type       | Entity Type | Туре                     | Size  |  |  |  |  |
|                                                                                                    | FIN_Invoice_pr_20190620_113302.pdf              | 921-19-<br>000091-<br>PLNG | Planning Tracking | Record      | Other                    | 64.7; |  |  |  |  |
|                                                                                                    | FIN_TransactionReceipt_pr_20190620_113352.pdf   | 921-19-<br>000091-<br>PLNG | Planning Tracking | Record      | Receipt                  | 67.80 |  |  |  |  |
| Application<br>Submitted                                                                                                | APP_921-19-000091-PLNG_McMAFFREY.pdf            | 921-19-<br>000091-<br>PLNG | Planning Tracking | Record      | Application<br>Materials | 2.27  |  |  |  |  |
| Final signed application                                                                                                | Signed_APP_921-19-000091-<br>PLNG_McMAFFREY.pdf | 921-19-<br>000091-<br>PLNG | Planning Tracking | Record      | Application<br>Materials | 9.35  |  |  |  |  |
| <                                                                                                    |                                                 |                            |                   |             |                          | >     |  |  |  |  |

Additional Information: